DE 開発 藤井 11/8/13

SalomeMecaの使い方 -- 7.0 塑性変形の基本 (2) (SalomeMeca 2010.2)

#### 目次

- 1. はじめに
- 2. モデルの読み込み
- 3. Entityの作成
- 4. メッシュの作成
- 5. Aster Code の作成
- 6. Aster Code の編集
- 6-1. 材料定数の設定
- 6-2. 材料の設定
- 6-3. 境界条件の設定
- 6-3-1. 通常の境界条件
- 6-3-2. 非線形解析の境界条件
- 6-3-3. 非線形解析の為の設定
- **6-4.** 非線形解析方法を定義
- 6-5. Post 処理の修正
- 7. 解析の実行
- 8. 結果の確認
- 9. 弾性解析との比較
- 10. 1次メッシュでの確認
- 11. 大変形について
- 12. 円柱の圧縮
- 12-1. モデルの読み込み
- 12-2. Entityの作成
- 12-3. Code\_Aster の作成
- 12-4. 計算開始
- 12-5. 結果の確認
- 13. ソースコード

#### 1. はじめに

この塑性解析は、「7.0 塑性-基本」を salomeMeca2010.2 で作成し直した。モデルはメートル単位で作成 されたものをそのまま使い、データ単位も mmKg→MKS に変えて計算している。

材料の特性(応力と歪の関係)が弾性域では比例(線形)している為、構造解析の解は、容易に求める事が できるが、塑性域に入ると、応力と歪の関係が線形ではなく、非線形となる為、解を求める事が難しくなっ てくる。求め方は、負荷を一度に掛けずに少しづつ掛けてその都度解を求め、最終的に解を求める方法で解 く。従って、余りに大きな負荷を掛け過ぎると、途中の解が収束せず求められなくなる。この場合は、さら に時間を掛けて少しづつ負荷を掛けていく方法となる。

この方法は、CAELinuxのドキュメント tutorials/PCarricoTutorials/Plasticity/plasticity.htmlの内容 に基づいて作成している。 2. モデルの読み込み

解析を簡単にする為、モデルは単純な四角柱の片持ち梁として解析する。「bar-100x20x10.stp」を読み込む。(熱応力で解析したモデルと同じ。)読み込んだ後は、モデルのサイズを「Measures」>「dimensions」>「boundingBox」で確認しておく。(モデルはメートル単位で作成されている。) 解析は、~/CAE/plastic/のフォルダを作りこの中で解析する。

3. Entityの作成

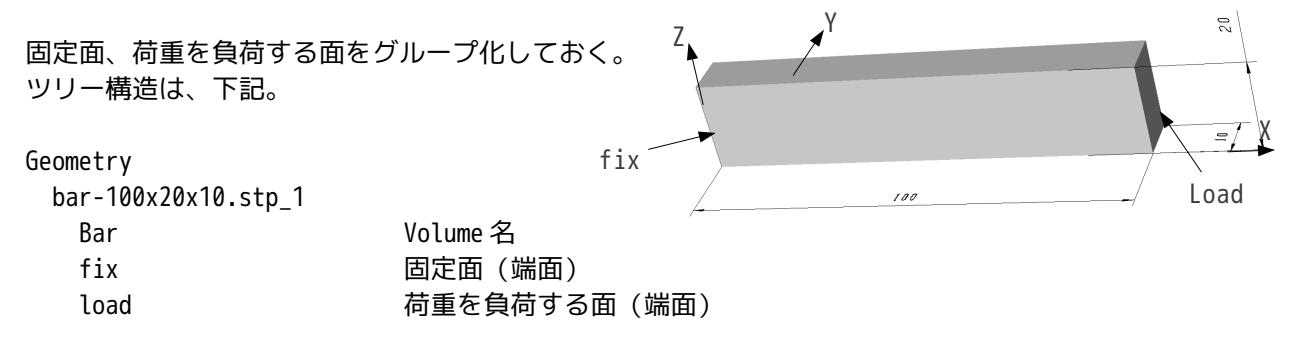

4. メッシュの作成

今回は、三角形で1次メッシュを作成した。Max size=0.005で作成した。(2次メッシュにはしない。) ツリー構造は、下記。

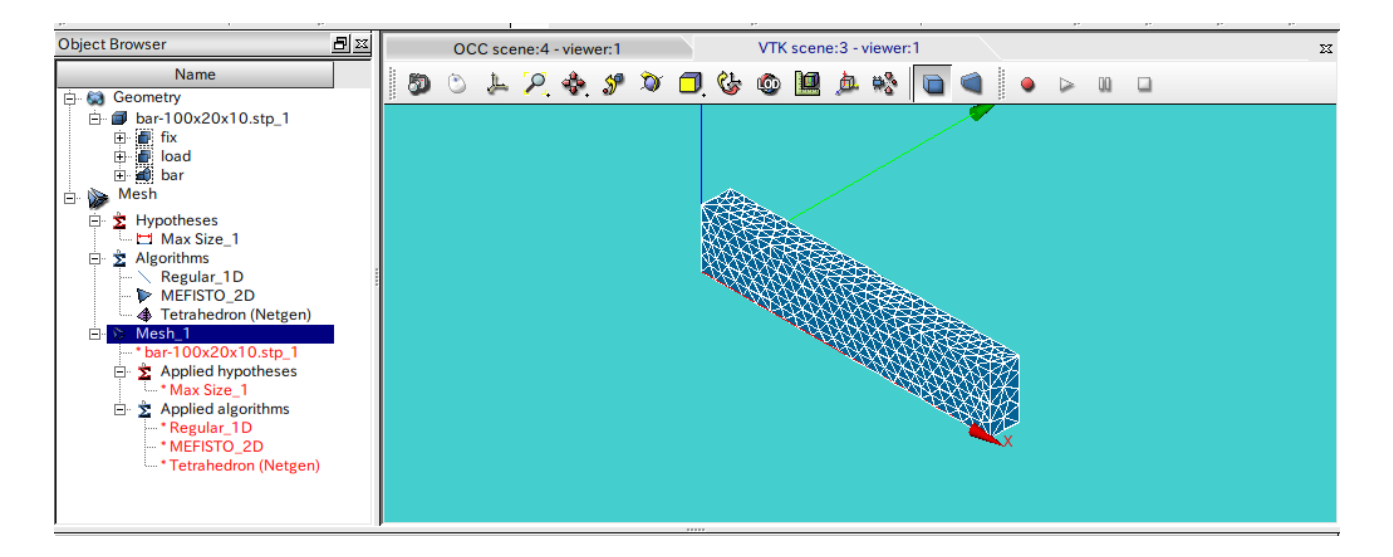

5. Aster Code の作成

ウィザードを使って、通常通りに Aster Code を作成する。 後で編集するので、材料定数、圧力を負荷する面は適当にセットしておく。

6.Aster Code の編集

弾塑性の構造解析ができるように Aster Code を編集する。

6-1. 材料定数の設定

弾塑性解析の為、材料定数は応力-歪(真応力)曲線を入力する。入力に当たって、まず、曲線を定義する。 この為、「DEFI\_MATERIAU」の前に、「DEFI\_FONCTION」を定義し、曲線のデータを入力する。データの単 位はモデルがメートルなので、MKS単位系で入力する。 このツリーは、下記。

| DEFI_FONCTION | elast_pl       | ファンクションの定義。ファンクション名は任意。 |
|---------------|----------------|-------------------------|
| NOM_PARA      | EPSI           | 曲線のX軸(歪)                |
| NOM_RESU      | SIGM           | 曲線のY軸(応力)               |
| VALE          | (0.0015,105e6, | XY のペアで座標を入力。           |
|               | 0.05,200e6,    | (材料定数は、適当な値を入力している。)    |
|               | 0.2,300e6)     |                         |

最初の座標が(0.0015,105e6)なので、EPSI(歪)が0.0015までは、弾性であり、0.0015以上は塑性となる。(降伏点が105Mpaとなる。) この後、材料を定義する。ツリーの構造は、下記。

| DEFI_MATERIAU | A6000    | 材料の定義。材料名は任意。                       |
|---------------|----------|-------------------------------------|
| ELAS          |          |                                     |
| E             | 7e10     | ヤング率                                |
| NU            | 0.3      | ポアソン比                               |
| TRACTION      |          |                                     |
| SIGM          | elast_pl | SIGM (応力) は、ファンクション elast_pl から求める。 |

6-2. 材料の設定

定義した材料をモデルにセットする。ツリーの構造は、下記。

| AFFE_MATERIAU | MATE  |               |
|---------------|-------|---------------|
| MAILLAGE      | MAIL  |               |
| AFFE          |       |               |
| TOUT          | OUI   | モデル全体に材料を定義   |
| MATER         | A6000 | 材料 A6000 をセット |

#### 6-3. 境界条件の設定

弾塑性解析(非線形)を実施する為の境界条件を設定する。

境界条件は、モデルの片側端面(fix)を固定し、反対側の端面(load)を5mm分Z方向に変位させる。片 持ち梁は、100x20x10mmの大きさで、端面を5mm変位させると通常の軟鋼やアルミでは塑性変形する。 非線形解析の為、解は1回の計算で求められない。(線形であれば負荷と変位は比例しているので1回の計 算で解を求められる。)

この為、5mmという大きな変位を1度に負荷させずに、何回かに分けて少しずつ変位させて解を求め、最終的に5mm変位させた時の解を求めると言うやり方になる。従って、非線形解析は、線形解析に比べて、数 +?数百倍の解析時間が掛かってしまう。 境界条件を設定する方法は、通常の境界条件と非線形解析する為の境界条件(少しづつ負荷させる条件:今回の場合5mm変位)に分けて設定する。

#### 6-3-1. 通常の境界条件

この境界条件は、端面(fix)固定の条件のみになる。このツリー構造は、下記。 ウィザードが作った圧力の条件は、ここで削除しておく。

| AFFE_CHAR_MECA | CHAR |              |
|----------------|------|--------------|
| MODELE         | MODE |              |
| DDL_IMPO       |      |              |
| GROUP_MA       | fix  | 端面 (fix) を固定 |
| DX             | 0    |              |
| DY             | 0    |              |
| DZ             | 0    |              |
|                |      |              |

### 6-3-2. 非線形解析の境界条件

変位が 5mm という大きな値の為、5mm を数回に分けて変位させる。この為の境界条件を下記のように別で設定する。

| chr_no | 境界条件名。任意。                       |
|--------|---------------------------------|
| MODE   | 設定するモデル                         |
|        |                                 |
| load   | 端面 (load) をZ方向に5mm変位させる。        |
| 0.005  | 5mm (0.005m) 変位させる              |
|        | chr_no<br>MODE<br>load<br>0.005 |

## 6-3-3. 非線形解析の為の設定

ここまでの設定は、線形解析と同じであるが、ここから非線形解析の為の条件設定を行う。 5-3-2項で設定した条件を数回に分けて少しずつ変位させていくが、この変位のさせ方を定義するファンク ションを定義する。最終的に 5mm 変位させるが 5mm 変位させるまでに線形で連続した直線に当てはめ変位さ せるものとする。このファンクションが下記の様になる。

| DEFI_FONCTION | depl_imp | ファンクション名。任意                       |
|---------------|----------|-----------------------------------|
| NOM_PARA      | INST     |                                   |
| VALE          | (0,0,    | (0,0)から (1,1) まで変化させる。1 倍まで変化させる。 |
|               | 1,1)     |                                   |
| INTERPOL      | LIN      | 変化の度合いは線形(線形で近似するなら省略可)           |
| PROL_DROITE   | LINEAIRE | 線形(線形で近似するなら省略可)                  |
| PROL_GAUCHE   | CONSTANT | 連続の線で近似(線形で近似するなら省略可)             |
|               |          |                                   |

5mmの変位を何回に分けて解析するのかを下記のように定義する。

| DEFI_LIST_REEL | pas |
|----------------|-----|
| DEBUT          | 0   |
| INTERVALLE     |     |

JUSQU\_A10.1毎に0.1から1倍まで10回に分ける。PAS0.1

#### 6-4. 非線形解析方法を定義

ウィザードは、線形解析なので、MECA\_STATIQUE コマンドが作成されている。この後に、静的非線形解析 (STAT\_NON\_LINE) コマンドを以下のように追加する。

尚、SalomaMeca 2008.1 では、「NEWTON」のオペランドを記述していたが SalomeMeca 2010.2 では、入力を 省くことができる。

| STAT_NON_LINE          | RESU           | 線形解析と同じ名前(RESU)にしておく             |
|------------------------|----------------|----------------------------------|
| MODELE                 | MODE           | モデル名を指定                          |
| CHAM_MATER             | MATE           | 材料を指定 (AFFE_MATERIAU で指定した MATE) |
| EXCIT                  |                |                                  |
| EXCIT_1                |                |                                  |
| CHARGE                 | CHAR           | 片面固定の境界条件                        |
| EXCIT_2                |                |                                  |
| CHARGE                 | chr_no         | 5mm 変位の境界条件名                     |
| FONC_MULT              | depl_imp       | 5mm 変位させるファンクション                 |
| COMP_INCR              |                |                                  |
| RELATION               | VMIS_ISOT_TRAC | フォンミーゼスの等方硬化則を使用                 |
| DEFORMATION            | SIMO_MIEHE     | いわゆる大変形解析(大変位と大回転)               |
| <pre>b_not_resue</pre> |                |                                  |
| INCREMENT              |                |                                  |
| LIST_INST              | pas            | 增分方法                             |
| CONVERGENCE            |                | 収束方法                             |
| RESI_GLOB_RELA         | 1e-6           | 解の誤差が 1e-6 以下まで繰り返す              |
| ITER_GLOB_MAXI         | 200            | 最大 200 回まで繰り返す                   |
| ARCHIVAGE              |                |                                  |
| LIST_INST              | pas            |                                  |
| ARCH_ETAT_INIT         | OUI            |                                  |
| CHAM_EXCLU             | VARI_ELGA      |                                  |
|                        |                |                                  |

作成した後、線形解析(MECA\_STATIQUE)は、削除しておく。 削除すると、今までリンクされていた Post 処理側にエラーが発生するので、Post 処理側を修正する。

# 6-5. Post 処理の修正

CALC\_ELEM、CALC\_NO、IMPR\_RESUを以下のように修正。 基本的には、要素と節点の計算(CALC\_ELEMとCALC\_NO)はそのまま、出力(IMPR\_RESU)は殆ど書き換え。

| CALC_ELEM           | RESU             | 要素解を計算 |
|---------------------|------------------|--------|
| MODELE              | MODE             |        |
| CHAM_MATER          | MATE             |        |
| RESULTAT            | RESU             |        |
| b_noil              |                  |        |
| <pre>b_toutes</pre> |                  |        |
| OPTION              | (SIEF_ELNO_ELGA, |        |
|                     |                  |        |

|                                             | EQUI_ELNO_SIGM,<br>EPSI_ELNO_DEPL,<br>EQUI_ELNO_EPSI) |              |
|---------------------------------------------|-------------------------------------------------------|--------------|
| CALC_NO<br>RESULTAT<br>TOUT_ORDRE<br>OPTION | RESU<br>RESU<br>OUI<br>EQUI_NOEU_SIMG                 | 節点解を計算       |
| IMPR_RESU<br>FORMAT<br>b_format_med         |                                                       |              |
| UNIT                                        | 80                                                    |              |
| RESU                                        |                                                       | 亦法专业事        |
| RESU_1                                      | ΜΛΤΙ                                                  | 変位を出力        |
|                                             | DECII                                                 |              |
| b info med                                  | NE30                                                  |              |
| b_into_med<br>b_sensibilite                 |                                                       |              |
| b extrac                                    |                                                       |              |
| NOM_CHAM                                    | DEPL                                                  | 変位を指定        |
| b_cmp                                       |                                                       |              |
| NOM_CMP                                     | (DX,DY,DZ)                                            | XYZ 方向を指定    |
| b_topologie                                 |                                                       |              |
| RESU_2                                      |                                                       | 相当応力を出力      |
| MAILLAGE                                    | MAIL                                                  |              |
| RESULTAT                                    | RESU                                                  |              |
| b_1nfo_med                                  |                                                       |              |
| b_sensibilite                               |                                                       |              |
|                                             | FOUT NOFULSTOM                                        | 節占の相当応力を指定   |
| h cmp                                       |                                                       |              |
| NOM CMP                                     | VMIS                                                  | フォンミーゼス応力を指定 |
| b_topologie                                 | -                                                     |              |
| • •                                         |                                                       |              |

### 7. 解析の実行

線形解析と同様に計算開始させる。 計算時間は、CPU時間で 57 秒で終了。(メッシュを 2 次メッシュに変更すると、5 分以上掛かっているので、 非線形は、1 次メッシュ計算させる。)

### 8. 結果の確認

出力項目として、変位と節点の相当応力を指定した。この為、出力形式としては、それぞれの項目に対して、 10 分割して非線形問題を解いたので、それぞれ 10 ステップ分の解が出力されている。 5mm 変位させた時の解は、それぞれの最後の項目が解になる。 ・変位の確認結果

最大変位は、先端で 5.05mm 変位している。

端面コーナ部の変位は、

Scalar 5.0230mm

Vector 0.4727 0.0579 5.0000

であり、条件設定した Z 軸方向 5mm (0.005m) に設定されている。下記参照。

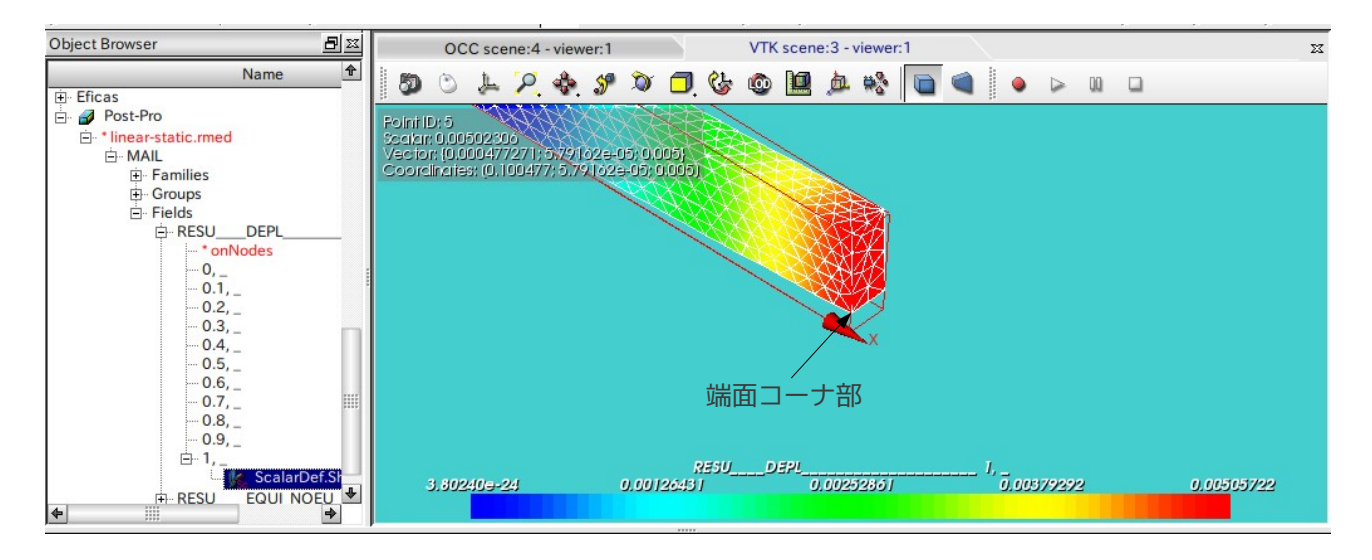

・相当応力の確認結果

最大応力は、155MPaでとまっている。

塑性変形し始める応力は、105MPa なので、グラフの最大目盛りを 105 にセットして、再描画させると、塑性 変形領域が、固定面から先端に向かって狭くなっている様子がわかる。下図参照。

結果のファイルサイズは、線形解析に比べて当然大きくなっている。10 ステップに分けた為、約 10 倍の大きさになるので、注意。

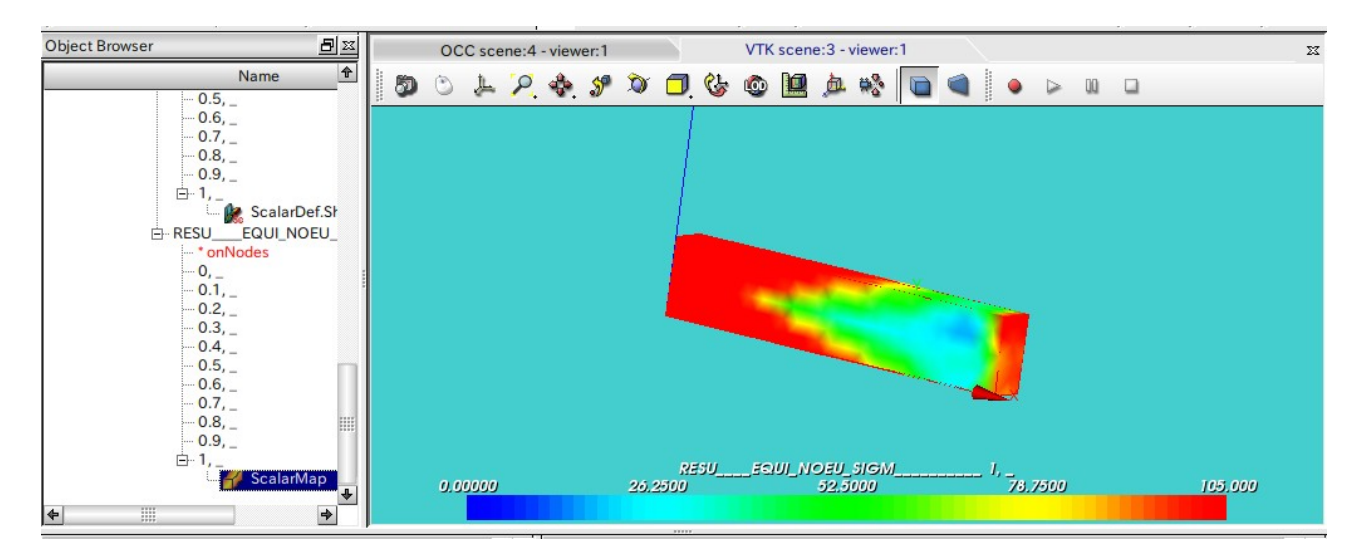

### 9. 弾性解析との比較

Salome 画面を Aster 画面に変えて、ウィザードを使って、新たな Aster Code を作成し、名前を変えて保存

しておく。 (bar-line.comm に設定した。)

Aster Code を編集して、材料定数(ヤング率、ポアソン比)、境界条件を同じ条件に設定。 設定後計算させると、CPU 時間 10 秒で終了。非線形に比べて、1/10 以下の時間で終了している。 弾塑性解析結果と弾性解析結果の 2 種類が Object Browser ツリー追加され、2 種類の結果が見れる様になる。 この計算結果を比較すると、弾性解析結果は、最大相当応力:1719MPa であり、非線形の弾塑性解析と比べ るとずいぶん大きな値になっている。下図参照。

塑性変形は、応力-歪線図からも判るように、小さな荷重(応力)で歪が大きくなる。この為、弾塑性解析 した場合の相当応力は小さくなる。

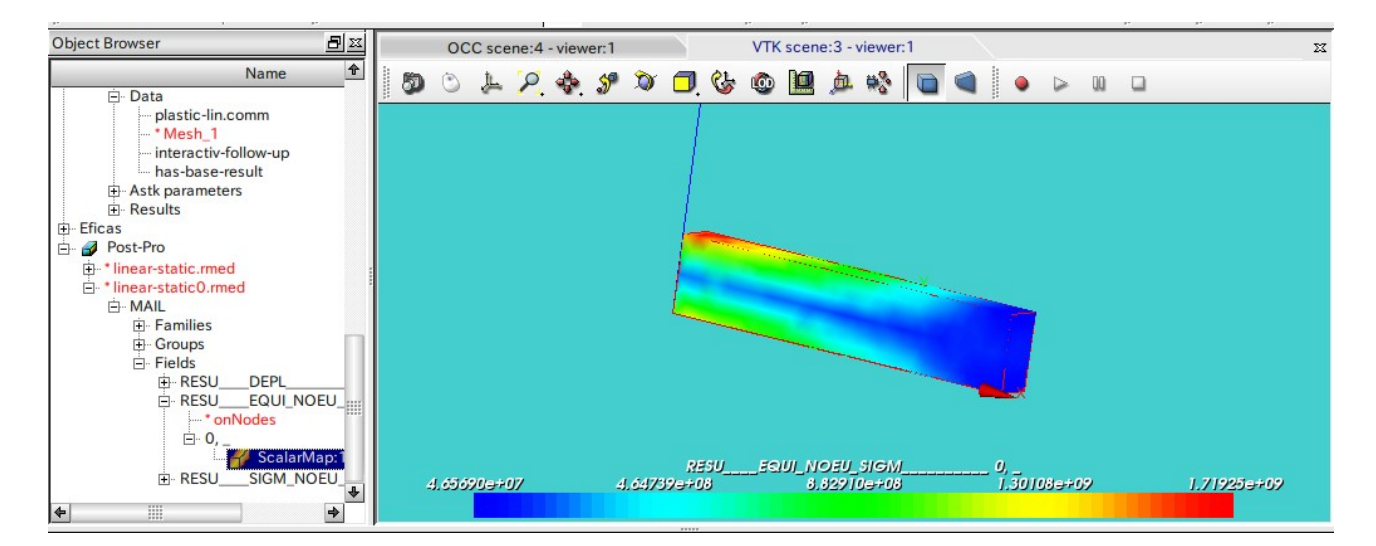

11. 大変形について

従っ

を使

非線形解析(弾塑性解析)を実施する時は、通常大きく変位させて解析することが多い。変位(回転含む) が大きいと、微小変位では、誤差が少なかった({Δy・Δx}=0、sinθ=θ とする事ができる状態)ものが変 位が大きいと無視できなくなってしまう。この為、これらをどのように扱うかを指定するのが、STAT\_NON\_L IN コマンド内の COMP\_INCR コマンドとなる。(6-4 項参照)

COMP\_INCR コマンドには、以下のオペランドが準備されているので、必要に応じて使い分ける。

| RELATION           |                                              |
|--------------------|----------------------------------------------|
| VMIS_ISOT_TRAC     | フォンミーゼスの等方硬化則(塑性変形では一般的)                     |
| DEFORMATION        |                                              |
| SMALL              | 微小変位 変位が 5%以下の場合(弾性解析で変位が小さい場合)              |
| PETIT_REAC         | 微小変位、ただし大変形の近似として使用可能。                       |
|                    | (大変形とする時は、各ステップを非常に小さい間隔にする。)                |
| GREEN              | 微小変位、大回転                                     |
| SIMO_MIEHE         | 大変形、大回転(塑性)                                  |
| て、弾塑性解析では、通常       |                                              |
| RELATION VMIS_IS   | SOT_TRAC                                     |
| DEFORMATION SIMO_M | IEHE                                         |
| って解析することになる。       |                                              |
|                    | TOUF (ナートヨカ CMALL (微山赤佐) 素圀托L ためらと用った たおいい・コ |

線形解析で使用した MECA\_STATIQUE は、上記の SMALL(微小変位)で解析した答えと思った方がいい。この 為、MECA\_STATIQUE で解析したひずみが 5%を越えるような変形の場合、答えは疑わしいので、非線形解析で 大変形を使って答えをだす。

### 12. 円柱の圧縮

塑性加工としてかしめ加工があるが、このかしめを想定したモデルで塑性解析を実施してみる。 モデルは、円盤の上に、円柱が立っているモデルで円柱を圧縮して、円柱の形状がどのように変化するかを 確認する。(通常円柱を圧縮するとたいこ形状になる。円柱の端面に荷重を掛けるので、端面は、摩擦によ り殆ど伸びない。円柱の中央付近は、圧縮により膨らんでたいこ形状になる。)

# 12-1. モデルの読み込み

「Pole.stp」を読み込む。このモデルは、円盤の上に円柱のポールが立っているモデル。モデルサイズを確認するとメートル単位で作成されている。

解析は、~/CAE/plastic-pole/のフォルダを作りこの中で解析する。

| 円柱外形: | Ф10mm |
|-------|-------|
| 円柱高さ: | 10mm  |
| つなぎR: | R1mm  |
| 円盤外形: | Ф20mm |
| 円盤板厚: | t3mm  |
|       |       |

### 12-2. Entityの作成

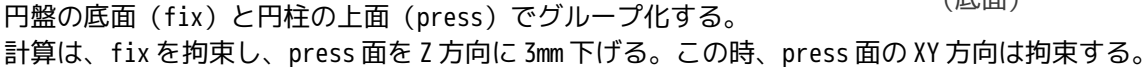

#### Geometry

pole.stp\_1 fix press

12-3. メッシュの作成

自動メッシュで max size = 0.002 でメッシュを作成。(1次メッシュ)

Mesh

Hypotheses Algorithms Mesh\_1 \*pole.stp\_1 Applied hypotheses Max Size\_1 0.002 Applied algorithms Regular\_1D MEFISTO\_2D Tetrahedron(Netgen)

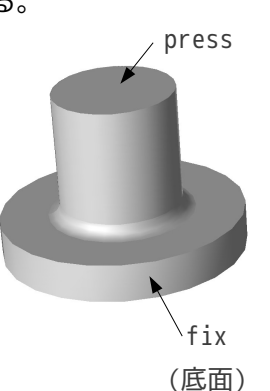

# <u>SalomeMecaの使い方 -- 7.0 塑性変形の基本 (2)</u>

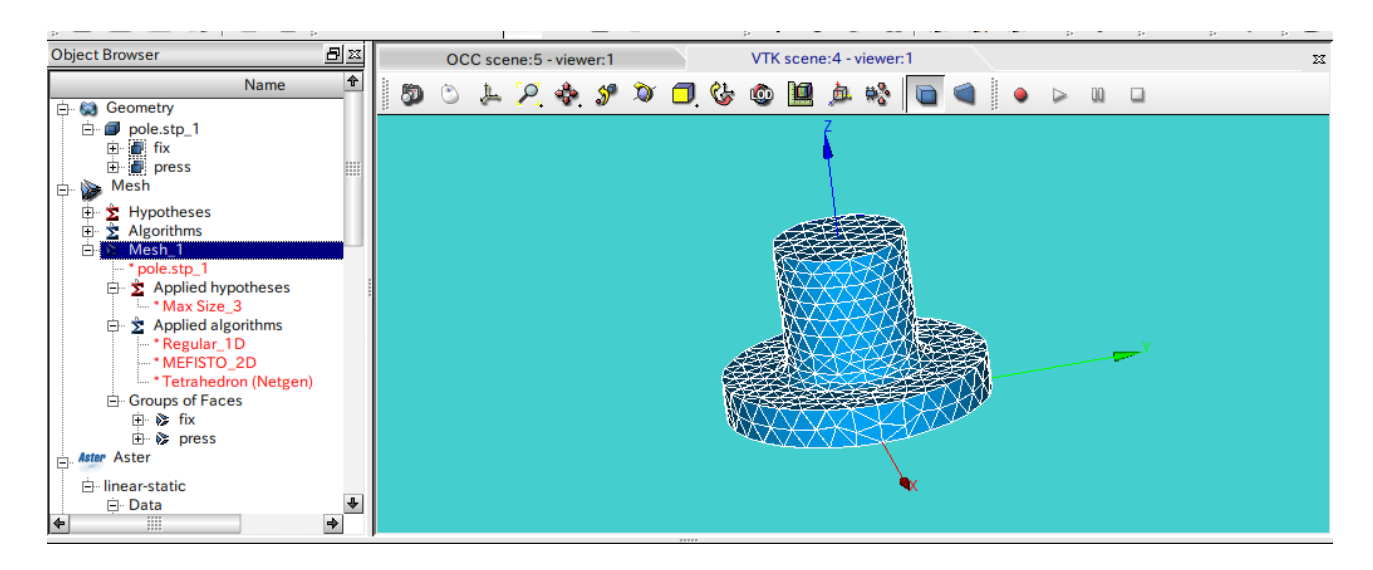

12-3. Code\_Aster の作成

材料定数、境界条件など、同じ方法で作成する。 拘束条件は、 fix面: XYZ 方向を拘束

press面: XY方向を拘束、Z方向は-3mm変位させる

となる。

12-4. 計算開始

計算は、途中までうまく行っていたが、途中でエラーで停止。今回の場合、ひずみが大きすぎるので、6-1 項で入力したひずみよりも大きくなってしまったことが原因。 この為、値は、下記を入力。

| DEFI_FONCTION | elast_pl       | ファンクションの定義。ファンクション名は任意。 |  |
|---------------|----------------|-------------------------|--|
| NOM_PARA      | EPSI           | 曲線のX軸(歪)                |  |
| NOM_RESU      | SIGM           | 曲線のY軸(応力)               |  |
| VALE          | (0.0015,105e6, | XY のペアで座標を入力。           |  |
|               | 0.05,200e6,    |                         |  |
|               | 0.2,300e6,     |                         |  |
|               | 2,3000e6)      |                         |  |
|               |                |                         |  |

上記の、(2,3000)を追加して入力した。どうも、定義した応力-ひずみ線図の値から計算結果がはみ出た 場合は、計算できないようだ。 再計算するもエラー発生。収束せず発散してしまう。この為、DEFI\_LIST\_REELを以下の様に変更。

つまり、圧縮し始めを細かく分割して、計算させる。

DEFI\_LIST\_REEL pas DEBUT 0.0 初期値 INTERVALLE INTERVALLE\_1

## SalomeMecaの使い方 -- 7.0 塑性変形の基本(2)

| JUSQU_A      | 0.1 | 0~0.1までを |
|--------------|-----|----------|
| NOMBRE       | 5   | 5 分割     |
| INTERVALLE_2 |     |          |
| JUSQU_A      | 1   | 0.1~1までを |
| NOMBRE       | 5   | 5 分割     |

計算は、のべで約3分、CPU時間で106秒で終了。

#### 12-5. 結果の確認

円柱がたいこ状に膨らんでいる事が確認できる。下図のコンタ図は、1.0倍で作図してある。 また、計算結果も、0.1(0.3mm)までを5分割、0.1~1(3mm)までを5分割した結果が残っている。

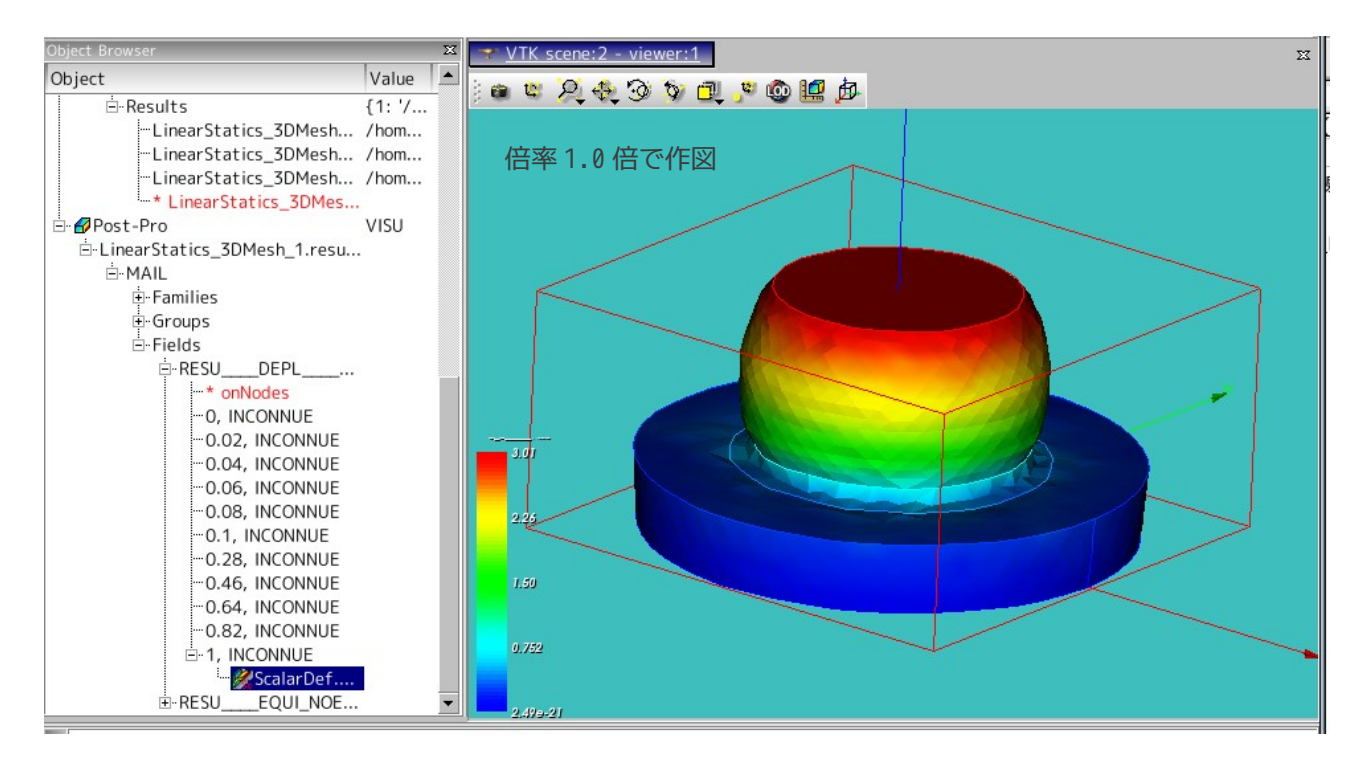

13. ソースコード

------ bar.comm の内容 -----DEBUT(); elast\_pl=DEFI\_FONCTION(NOM\_PARA='EPSI',NOM\_RESU='SIGM',VALE=(0.0015, 105e6, 0.05, 200e6, 0.2, 300e6, ),); A6000=DEFI\_MATERIAU(ELAS=\_F(E=70000000000.0,

NU=0.3,),
TRACTION=\_F(SIGM=elast\_pl,),);

```
MAIL=LIRE MAILLAGE(FORMAT='MED',);
MAIL=MODI_MAILLAGE(reuse =MAIL,
                   MAILLAGE=MAIL,
                   ORIE PEAU 3D= F(GROUP MA='load',),);
MODE=AFFE_MODELE(MAILLAGE=MAIL,
                 AFFE=_F(TOUT='OUI',
                         PHENOMENE='MECANIQUE',
                         MODELISATION='3D',),);
MATE=AFFE_MATERIAU(MAILLAGE=MAIL,
                   AFFE=_F(TOUT='OUI',
                           MATER=A6000,),);
CHAR=AFFE_CHAR_MECA(MODELE=MODE,
                    DDL_IMPO=_F(GROUP_MA='fix',
                                 DX=0.0,
                                 DY=0.0,
                                 DZ=0.0,),);
chr no=AFFE CHAR MECA(MODELE=MODE,
                      DDL_IMPO=_F(GROUP_MA='load',
                                  DZ=0.005,),);
depl imp=DEFI FONCTION(NOM PARA='INST', VALE=(0,0,
                             1,1,
                             ), INTERPOL='LIN', PROL_DROITE='LINEAIRE', PROL_GAUCHE='EXCLU', );
pas=DEFI_LIST_REEL(DEBUT=0,
                   INTERVALLE=_F(JUSQU_A=1,
                                 PAS=0.1,),);
RESU=STAT_NON_LINE(MODELE=MODE,
                   CHAM MATER=MATE,
                   EXCIT=(_F(CHARGE=CHAR,),
                          _F(CHARGE=chr_no,
                             FONC_MULT=depl_imp,),),
                   COMP_INCR=_F(RELATION='VMIS_ISOT_TRAC',
                                 DEFORMATION='SIMO_MIEHE',),
                   INCREMENT=_F(LIST_INST=pas,),
                   CONVERGENCE=_F(RESI_GLOB_RELA=1e-6,
                                   ITER_GLOB_MAXI=200,),
                   ARCHIVAGE=_F(LIST_INST=pas,
                                 ARCH_ETAT_INIT='OUI',
                                 CHAM_EXCLU='VARI_ELGA',),);
RESU=CALC ELEM(reuse =RESU,
               MODELE=MODE,
```

CHAM\_MATER=MATE,

12/15

```
RESULTAT=RESU,
              OPTION=('SIEF_ELNO_ELGA', 'EQUI_ELNO_SIGM', 'EPSI_ELNO_DEPL', 'EQUI_ELNO_EPSI',),);
RESU=CALC_NO(reuse =RESU,
            RESULTAT=RESU,
            TOUT_ORDRE='OUI',
            OPTION='EQUI_NOEU_SIGM',);
IMPR RESU(FORMAT='MED',
         UNITE=80,
         RESU=(_F(MAILLAGE=MAIL,
                 RESULTAT=RESU,
                 NOM_CHAM='DEPL'
                 NOM_CMP=('DX','DY','DZ',),),
               _F(MAILLAGE=MAIL,
                 RESULTAT=RESU,
                 NOM_CHAM='EQUI_NOEU_SIGM',
                 NOM_CMP='VMIS',),),);
FIN();
-----
-----の pole.comm の内容 ------
DEBUT();
elast pl=DEFI FONCTION(NOM PARA='EPSI',NOM RESU='SIGM',VALE=(0.0015, 105e6,
                           0.05, 200e6,
                           0.2, 300e6,
                           2, 3000e6,
                           ),);
A6000=DEFI_MATERIAU(ELAS=_F(E=7e10,
                          NU=0.3,),
                  TRACTION=_F(SIGM=elast_pl,),);
MAIL=LIRE MAILLAGE(FORMAT='MED',);
MAIL=MODI_MAILLAGE(reuse =MAIL,
                 MAILLAGE=MAIL,
                 ORIE_PEAU_3D=_F(GROUP_MA='press',),);
MODE=AFFE MODELE(MAILLAGE=MAIL,
               AFFE=_F(TOUT='OUI',
                       PHENOMENE='MECANIQUE',
                       MODELISATION='3D',),);
MATE=AFFE_MATERIAU(MAILLAGE=MAIL,
                 AFFE= F(TOUT='OUI',
                         MATER=A6000,),);
```

```
CHAR=AFFE CHAR MECA(MODELE=MODE,
                    DDL_IMPO=(_F(GROUP_MA='fix',
                                 DX=0.0,
                                 DY=0.0,
                                 DZ=0.0,),
                               _F(GROUP_MA='press',
                                 DX=0.0,
                                 DY=0.0,),),);
chr_no=AFFE_CHAR_MECA(MODELE=MODE,
                      DDL IMPO= F(GROUP MA='press',
                                  DZ=-0.003,),);
depl_imp=DEFI_FONCTION(NOM_PARA='INST',VALE=(0,0,
                              1,1,
                              ), INTERPOL='LIN', PROL_DROITE='LINEAIRE', PROL_GAUCHE='CONSTANT', );
pas=DEFI_LIST_REEL(DEBUT=0,
                   INTERVALLE=(_F(JUSQU_A=0.1,
                                   NOMBRE=5,),
                               _F(JUSQU_A=1,
                                   NOMBRE=10,),),);
RESU=STAT_NON_LINE(MODELE=MODE,
                   CHAM_MATER=MATE,
                   EXCIT=( F(CHARGE=CHAR,),
                           F(CHARGE=chr no,
                             FONC_MULT=depl_imp,),),
                   COMP_INCR=_F(RELATION='VMIS_ISOT_TRAC',
                                 DEFORMATION='SIMO_MIEHE',
                                 ITER INTE MAXI=30,),
                   INCREMENT= F(LIST INST=pas,),
                   CONVERGENCE=_F(RESI_GLOB_RELA=1e-6,
                                   ITER_GLOB_MAXI=200,),
                   ARCHIVAGE=_F(LIST_INST=pas,
                                 ARCH_ETAT_INIT='OUI',
                                 CHAM_EXCLU='VARI_ELGA',),);
RESU=CALC ELEM(reuse =RESU,
               MODELE=MODE,
               CHAM MATER=MATE,
               RESULTAT=RESU,
               OPTION=('SIEF_ELNO_ELGA', 'EQUI_ELNO_SIGM', 'EPSI_ELNO_DEPL', 'EQUI_ELNO_EPSI',),);
RESU=CALC_NO(reuse =RESU,
             RESULTAT=RESU,
             OPTION=('SIGM_NOEU_DEPL','EQUI_NOEU_SIGM',),);
IMPR_RESU(FORMAT='MED',
          UNITE=80,
```

# <u>SalomeMecaの使い方 -- 7.0 塑性変形の基本(2)</u>

FIN();